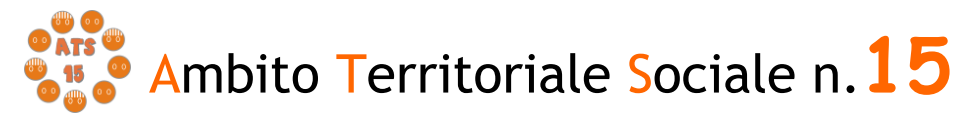

# GUIDA

all'utilizzo della procedura on line per l'inoltro delle domande di partecipazione all'Avviso Pubblico per interventi a favore delle famiglie ai sensi della L.R. 30/98 - annualità 2021

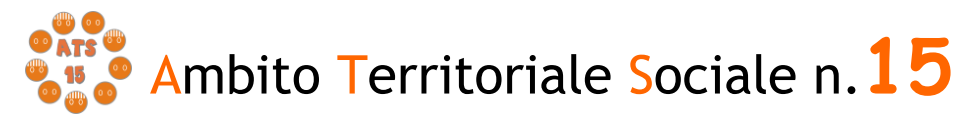

# Introduzione

La presente guida, descrive la procedura telematica per l'inoltro delle domande di partecipazione all'Avviso promosso dall'Ambito Territoriale Sociale 15 per gli interventi a favore della famiglia ai sensi della L.R. 30/98.

La procedura on-line è una modalità in grado di limitare gli errori di compilazione ed ha l'obiettivo di agevolare la compilazione delle domande e, nello stesso tempo, di semplificare l'azione amministrativa.

browser Google Chrome

# Prima di iniziare

Ci sono diversi suggerimenti da tenere a mente prima di iniziare:

Android/iOS

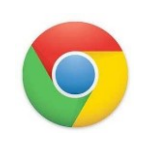

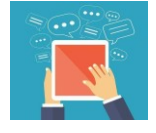

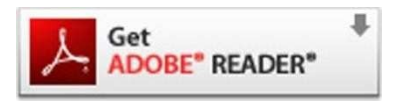

Per visualizzare correttamente il modulo di domanda generato dal sistema è necessario avere installato Adobe Acrobat Reader, da scaricare gratuitamente da qui: https://get.adobe.com/it/reader/

Per compilare la domanda è necessario utilizzare come

E' possibile avvalersi, oltre che del normale computer,

anche di smartphone o tablet con sistema

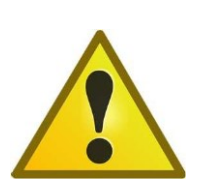

Prima di proseguire con la compilazione si consiglia di leggere attentamente l'Avviso Pubblico per verificare di possedere i requisiti previsti e di avere a portata di mano tutti i documenti necessari per inserire con precisione gli elementi indispensabili per l'inoltro on line della domanda

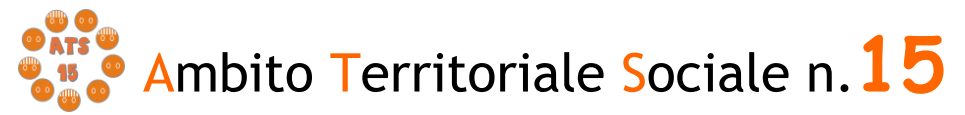

# Procedura di inserimento della domanda

Per la compilazione della domanda di partecipazione all'avviso pubblico *Interventi a favore della famiglia ai sensi della L.R. 30/98* digitare nella barra degli indirizzi: <u>https://sociali.comune.macerata.it/sicare/benvenuto.php</u> e cliccare una sola volta sul link per accedere al modulo di compilazione della domanda

| 🔊 Nuova scheda                                                                                                    | ~ -                   | _ |
|----------------------------------------------------------------------------------------------------|-----------------------|---|
| ← → C ① ③ http://sociali.comune.macerata.it/sicare/benvenuto.php                                                                                                 |                       |   |
| 🛄 App M Gmail 💶 YouTube 🦞 Maps 💼 Notizie 📭 Iraduci 🥱 SICARE 🦁 OPENLEARNINGBO a. Carrello Amazon.it 🥮 AMBITO SOCIALE T 🎌 camping cugnana 🚳 3 recensioni e 6 fot 1 | Swww.villaginestra.it |   |
| Chi siamo Google Store                                                                                                    | Gmail Immagini        |   |
|                                                                                                    |                       |   |
| Cerca con Google Mi sento fortunato                                                                                                    |                       |   |

figura 1

oppure

#### mediante accesso diretto dal sito www.ats15.it nella sezione Ultime News

|                                                               | ATS<br>TS<br>TS<br>TS<br>TS<br>TS<br>TS<br>TS<br>TS<br>TS                                                                                                    | Ambito Territoria<br>Appignano-Corridonia-Macerata-Mogliano-Monteo<br>ENTE CAPOFILA: COMUN<br>e Chi Siamo UPS Attivitá Documentazione Amministrazion                                                                                 | le Soci<br>assiano-Petriol<br>TE DI MACERA<br>ne Trasparente | o-Pollenza-Treia-Urbisaglia<br>TA<br>Carta Servizi Contatti                                                                                                    |  |
|---------------------------------------------------------------|----------------------------------------------------------------------------------------------------|----------------------------------------------------------------------------------------------------|--------------------------------------------------------------|----------------------------------------------------------------------------------------------------|--|
|                                                               | Ultime news                                                                                                    | Tutte le news →                                                                                                    | Ultime Pubb                                                  | Tutte le pubblicazioni →                                                                                                    |  |
|                                                               | © ATS ©<br>9 15 0<br>9 0 0                                                                                                    | INTERVENTI IN FAVORE DELLA FAMIGLIA, 17/02/2022<br>È PUBBLICO IL BANDO RELATIVO AGLI INTERVENTI IN FAVORE DELLA<br>FAMIGLIA PER IL 2021, AI SENSI DELLA LEGGE REGIONALE N. 30 DEL<br>10.08.1998 E DELLA D.G.R. N. 470 DEL 27.05.2021 | © ATS ©<br>0 15 ©<br>0 0 0                                   | SAD ALZHEIMER, 05/05/2021<br>AVVISO PUBBLICO PROGETTO "ASSISTENZA DOMICILIARE PER ANZIANI<br>ULTRASESSANTACINQUENNI AFFETTI DA ALZHEIMER O ALTRE FORME<br>DI DEMENZA    |  |
|                                                               | A second second se | SOS FAMIGLIA, 07/02/2022<br>AFFRONTARE LE PICCOLE DIFFICOLTÀ EVITA LA NASCITA DI UN<br>PROBLEMA<br>SPORTELLO DI ASCOLTO SOS FAMIGLIA                                                                                                 |                                                              | ASSEGNO DI CURA 2021, 23/04/2021<br>AVVISO PUBBLICO PER LA PRESENTAZIONE DELLA DOMANDA DI<br>ACCESSO ALL'ASSEGNO DI CURA PER ANZIANI NON AUTOSUFFICIENTI -<br>ANNO 2021 |  |
| eb utilizza i cook<br>avigazione. Utiliz<br>le accettata la C | cie per<br>zzando<br>Sookie                                                                                                    | FORMAZIONE ALLE FAMIGLIE CON ALZHEIMER, 04/02/2022<br>L'AFAM ha organizzato una serie di incontri dedicati ad affrontare i temi e le<br>difficoltà propri dei nuclei con un familiare con Alzheimer.                                 |                                                              | HCP 2019-2022, 23/04/2021<br>PROGETTO HOME CARE PREMIUM 2019-2022                                                                                                    |  |

Figura 2

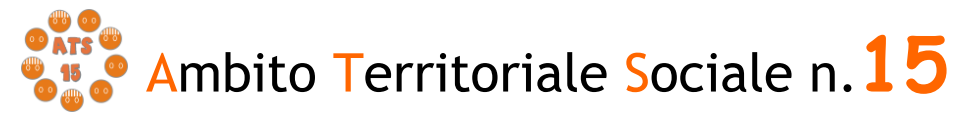

# Chi può presentare la domanda

La domanda può essere presentata da un solo componente del nucleo familiare che sia in possesso dei requisiti indicati nell'Avviso pubblico.

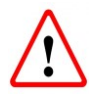

Il RICHIEDENTE LA PRESTAZIONE risulterà il responsabile dei dati inseriti relativamente alla presente procedura

Il sistema apre la schermata contenente i campi necessari per l'autenticazione tramite credenziali SPID o tramite credenziali SICARE.

Se si sceglie di accedere con SPID, cliccare "ACCEDI CON SPID" e sulla sezione che si apre "Seleziona il Comune" selezionare ATS 15 e poi inserire le credenziali di accesso con SPID.

| Bimaceratal and a                                           | ATS 15                                                                                                    |
|-------------------------------------------------------------|----------------------------------------------------------------------------------------------------|
| SERVIZI ONLI                                                | NE                                                                                                    |
| i Benven                                                    | uto nel portale dei servizi online del ATS 15                                                                                                    |
| Puoi ac                                                     | edere all'Area Riservata:                                                                                                    |
| - per eff<br>- per co<br>- per inv<br>- per eff<br>- per co | ettuare domanda di iscrizione on-line ai servizi<br>nsultare le istanze inviate<br>iare o ricevere comunicazioni<br>ettuare i pagamenti<br>nsultare l'estratto conto |
| AREA RISERV                                                 | ATA                                                                                                    |
| Seleziona il Cor                                            | Nune* ATS 15 ~                                                                                                    |
| Entra                                                       | ton SPID                                                                                                    |

Figura 3

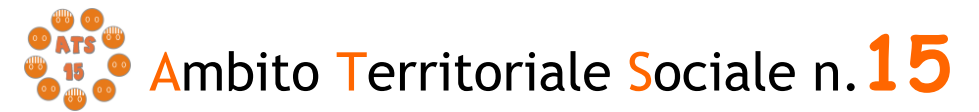

ENTE CAPOFILA: COMUNE DI MACERATA

Se non si è in possesso delle credenziali SPID c'è la possibilità di registrarsi al sito SiCare e seguendo la procedura si otterranno le credenziali per accedere, come nelle figure sotto riportata.

|   | i Benvenuto nel portale dei servizi online del ATS 15                                                                                                    |  |
|---|----------------------------------------------------------------------------------------------------|--|
|   | Puni accedere all'Area Biservata                                                                                                    |  |
|   | i doi decedere di Ared riservata.                                                                                                    |  |
|   | - per effettuare domanda di iscrizione on-line ai servizi                                                                                                    |  |
|   | - per consultare le istanze inviate                                                                                                    |  |
|   | - per inviare o ricevere comunicazioni<br>por offettuare i pagamenti                                                                                                    |  |
|   | - per consultare l'estratto conto                                                                                                    |  |
|   |                                                                                                    |  |
|   | AREA RISERVATA                                                                                                    |  |
|   | ACCEDI CON SPID                                                                                                    |  |
|   | Entra con CNS / TS-CNS / CIE                                                                                                    |  |
|   |                                                                                                    |  |
|   | LA CARTA NAZIONALE DEI SERVIZI (CNS) È UNA SMART CARD PER ACCEDERE AI SERVIZI ONLINE DELLA<br>PUBLICA AMMINISTRAZIONE SU TUTTO IL TERRITORIO NAZIONALE. LA TS-CNS OLTRE AI SERVIZI SANTARI<br>NORMALIAUEN E OFFENTI DALLI TESSERA SANTARIA PERMETTE LA CRESSO AI SERVIZI NETE OFFENTI<br>DALLA PUBBLICA AMMINISTRAZIONE IN ASSOLUTA SICUREZZA E NEL RISPETTO DELLA PRIVACY PER USARE<br>LA TSSERA SANTARIA COME ONE SED ACCEDERE SI SERVIZI ONBLICI ON-LINE, È NECESSARI AL L'ATTIVAZIONE<br>PRESSO UNO DEGLI SPORTELLI ABILITARI PRESSO LA PROPRIA REGIONE DI APPARITENENZA E UN LETTORE<br>SMART CARD, PER UTUZZARE LA CARTA DIDENTITÀ ELETTRONICA (CIE), <b>CLICCARE QUI PER IL DOWNLOAD</b><br>DELL'APPOSITA APPLICAZIONE. |  |
|   |                                                                                                    |  |
|   | CREDENZIALI                                                                                                    |  |
|   | IN OTTEMPERANZA AL DL 70/2020, A PARTIRE DAL 01/03/2021, NON SARÀ PIÙ POSSIBILE EFFETTUARE LA REGISTRAZIONE AL<br>PORTALE. SARÀ POSSIBILE CONTINUARE AD UTILIZZARE L'ACCESSO UTENTE E PASSWORD FINO AL 30/09/2021                                                                                                    |  |
|   | Nome utente*                                                                                                    |  |
|   | Nome utente                                                                                                    |  |
|   | Password*                                                                                                    |  |
|   | Password                                                                                                    |  |
|   | Hai dimenticato la password?                                                                                                    |  |
|   |                                                                                                    |  |
|   | ACCEDI AL PORTALE REGISTRATI                                                                                                    |  |
|   |                                                                                                    |  |
| • |                                                                                                    |  |

Figura 4

|                                                                            | TA                                                                                                    | -S 15                                                                                                    |                                          |
|----------------------------------------------------------------------------|----------------------------------------------------------------------------------------------------|----------------------------------------------------------------------------------------------------|------------------------------------------|
| Home / Registrazione                                                       |                                                                                                    |                                                                                                    |                                          |
| Cognome*:<br>Codice fiscale*:                                              |                                                                                                    | Nome":<br>Ripeti codice fiscale":                                                                                                    |                                          |
| Data di nascita*:                                                          | ggimmiaaaa                                                                                                    | Genere":                                                                                                    | ~                                        |
| Nazione di nascita*:                                                       | ITALIA                                                                                                    | Cittadinanza*:                                                                                                    | ~                                        |
| Comune di nascita*:                                                        | 1                                                                                                    | Provincia di nascita*:                                                                                                    |                                          |
|                                                                            |                                                                                                    |                                                                                                    |                                          |
| Comune di residenza*:                                                      | 1                                                                                                    | Provincia di residenza*:                                                                                                    |                                          |
| Indirizzo di residenza*:                                                   |                                                                                                    | Numero civico di residenza*:                                                                                                    |                                          |
|                                                                            |                                                                                                    |                                                                                                    |                                          |
| Cellulare*:                                                                |                                                                                                    | Telefono:                                                                                                    |                                          |
| Email*:                                                                    |                                                                                                    | Ripeti Email*:                                                                                                    |                                          |
| □ al sensi e per gli effetti dell'art<br>□ Che i dati personali saranno tr | C<br>Il rilascio delle CREDENZIALI per l'accesso al<br>All'uopr<br>47 d P.R. 2012/2000, n. 445 e ss.mm., di essere consapevole delle sanzioni penali<br>attati nel rispetto di quanto previsto dalle vigenti disposizioni normative e regolamen | HIEDE<br>le procedure ad evidenza pubblica in linea dell'Ente.<br>D DICHIARA<br>richiamate dall'art. 76 d.P.R. 28/12/2000, n. 445 e ss.mm. nel caso di dichiarazioni non veri<br>tari in materia (GOPR 2016/679), esclusivamente nell'ambito del procedimento dell'istanza | tiere, di formazione o uso di atti falsi |
|                                                                            |                                                                                                    | nfarma                                                                                                    |                                          |

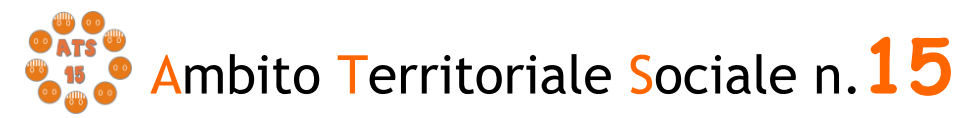

Figura 5

# Verifica dati Richiedente

Una volta eseguito l'accesso nell'Area riservata verificare nella sezione "I miei dati" che i dati del richiedente siano corretti e che i campi presenti siano tutti compilati. Inserire obbligatoriamente un indirizzo mail.

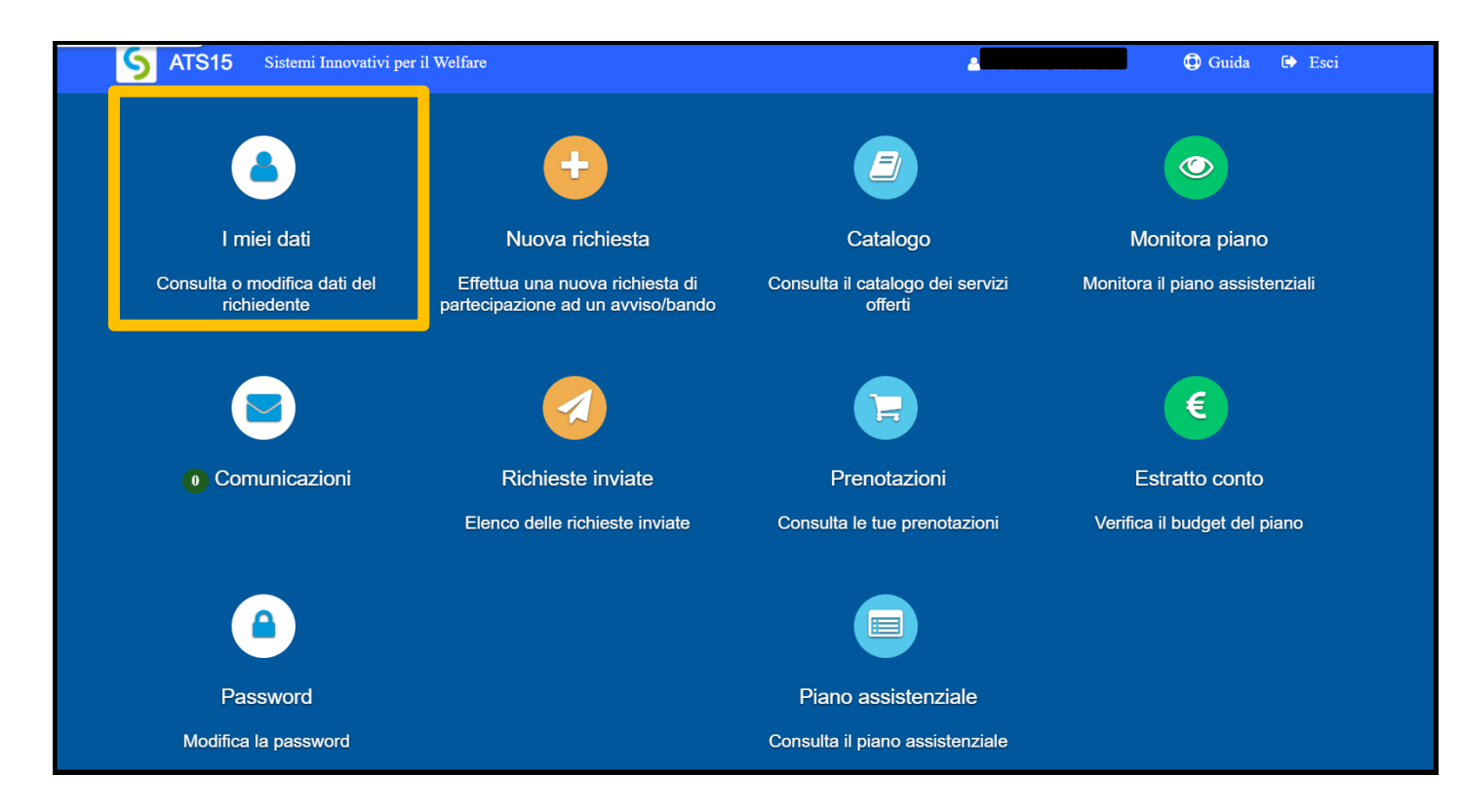

Figura 6

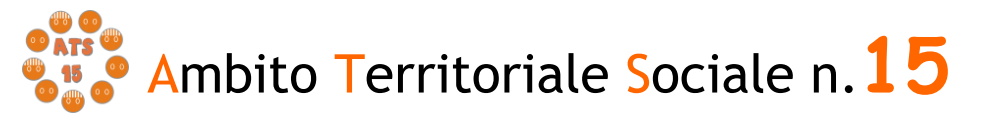

ENTE CAPOFILA: COMUNE DI MACERATA

| I miei dati              |                     |                         |                   | chiudi |
|--------------------------|---------------------|-------------------------|-------------------|--------|
| Cognome*:                |                     | Nome*:                  |                   | 1      |
| Codice Fiscale:*         |                     | Data di nascita*:       |                   |        |
| Genere*:                 | F                   |                         |                   |        |
| Nazione nascita*:        | ITALIA              | Cittadinanza*:          | ITALIANA (ITALIA) |        |
| Luogo di nascita*:       |                     | Provincia di nascita*:  |                   |        |
| Città di residenza*:     |                     | Provincia di residenza* | WC                |        |
| CAP di residenza*:       |                     |                         |                   |        |
| Indirizzo di residenza*: |                     | Civico di residenza*:   |                   |        |
| Numero di telefono:      | Recapito telefonico | Email*:                 |                   |        |
| Cellulare:               |                     |                         |                   |        |
|                          | E H                 | Salva                   |                   |        |
|                          |                     |                         |                   | *      |

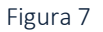

Salvare eventuali modifiche apportate.

# Compilazione domanda

Una volta verificati i dati selezionare l'area "NUOVA RICHIESTA".

| <b>ATS15</b> Sistemi Innovativi pe          | r il Welfare                                                         | <u>ـ</u>                                    | 🕑 Guida 🕞 Esci                  |
|---------------------------------------------|----------------------------------------------------------------------|---------------------------------------------|---------------------------------|
| ٨                                           | •                                                                    | 2                                           | $\odot$                         |
| l miei dati                                 | Nuova richiesta                                                      | Catalogo                                    | Monitora piano                  |
| Consulta o modifica dati del<br>richiedente | Effettua una nuova richiesta di<br>partecipazione ad un avviso/bando | Consulta il catalogo dei servizi<br>offerti | Monitora il piano assistenziali |
|                                             |                                                                      |                                             | €                               |
| Comunicazioni                               | Richieste inviate                                                    | Prenotazioni                                | Estratto conto                  |
|                                             | Elenco delle richieste inviate                                       | Consulta le tue prenotazioni                | Verifica il budget del piano    |
| <u> </u>                                    |                                                                      |                                             |                                 |
| Password                                    |                                                                      | Piano assistenziale                         |                                 |
| Modifica la password                        |                                                                      | Consulta il piano assistenziale             |                                 |

#### Figura 8

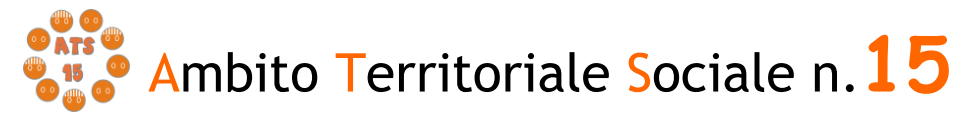

Comparirà l'elenco dei bandi attivi per i quali fare domanda. Per selezionare"*Interventi* a favore della famiglia L.R. 30/98 - 2021" cliccare su **"+ Nuova richiesta"** nella riga corrispondente.

| Avviso/bando Descrizione estesa Scade il                                                                                                    |                   |
|----------------------------------------------------------------------------------------------------|-------------------|
|                                                                                                    |                   |
| Interventi a favore della famiglia L.R. 30/98 - 2021 Interventi a favore della famiglia L.R. 30/98 - 2021 14/02/2022 - 14:00 Domande in bozza - | + Nuova richiesta |

Figura 9

# Creazione e invio della domanda

## Step 1 - Dati del richiedente

In questa scheda compaiono i dati del RICHIEDENTE LA PRESTAZIONE, già inseriti e verificati nella sezione "I miei dati" nella precedente fase. Controllare e cliccare su "SALVA e CONTINUA" per accedere al successivo step.

| Nuova richiesta |                   |        |             |                       |                                                                                                    | ← Indietro 🛛 🛠 chiudi |
|-----------------|-------------------|--------|-------------|-----------------------|----------------------------------------------------------------------------------------------------|-----------------------|
|                 |                   |        | C           |                       | <ul> <li>Image: A start of the start of the start of</li></ul> |                       |
|                 |                   |        | Domanda pro | esentata da           |                                                                                                    | _                     |
|                 | Cognome:          |        |             | Nome:                 |                                                                                                    |                       |
|                 | Nazionalità:      | ITALIA |             | Genere:               | F                                                                                                    |                       |
|                 | Luogo di nascita: |        |             | Provincia di nascita: |                                                                                                    |                       |
|                 | Data di nascita:  |        |             | Codice fiscale:       |                                                                                                    |                       |
|                 | Indirizzo:        |        |             | Civico:               |                                                                                                    |                       |
|                 | Città:            |        | 1           | Provincia:            |                                                                                                    |                       |
|                 | Cellulare:        |        |             | Altro recapito:       |                                                                                                    |                       |
|                 |                   |        | 🎽 Salva e   | continua              |                                                                                                    |                       |
| Step 1 di 6     |                   |        |             |                       |                                                                                                    | Avanti →              |

Figura 10

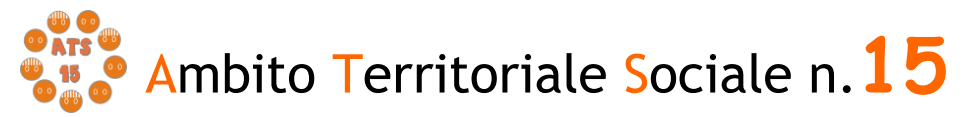

## Step 2 Dati del beneficiario

In questa scheda alla voce "Richiesta effettuata per" è necessario selezionare "sé stesso", cosicché verranno riportati i dati inseriti nella sezione precedente

| Nuova richiesta |                                       |                                       |                         |                                       | ← Indietro 🛛 🛠 chiudi |
|-----------------|---------------------------------------|---------------------------------------|-------------------------|---------------------------------------|-----------------------|
|                 |                                       |                                       | ©                       | · · · · · · · · · · · · · · · · · · · |                       |
|                 |                                       | Dati de                               | l beneficiario          |                                       |                       |
|                 | Richiesta effettuata per:<br>Cognome: | altra persona 🗸                       | in qualità di:<br>Nome: |                                       | <b>v</b>              |
|                 | Nazionalità:                          | · · · · · · · · · · · · · · · · · · · | Genere:                 |                                       | ~                     |
|                 | Luogo di nascita:                     | 1                                     | Provincia di nascita:   |                                       |                       |
|                 | Data di nascita:                      | gg/mm/aaaa                            | Codice fiscale:         |                                       |                       |
|                 | Indirizzo di residenza:               |                                       | Civico:                 |                                       |                       |
|                 | Città di residenza:                   | 1                                     | Provincia di residenza: |                                       |                       |
|                 | Cellulare:                            |                                       | Altro recapito:         |                                       |                       |
|                 |                                       | H sa                                  | Iva e continua          |                                       |                       |

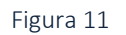

## Step 3- Dati obbligatori

Questa scheda prevede la scelta tramite il menù a tendina del tipo di intervento per cui fare domanda; una volta selezionato l'intervento sarà necessario scegliere l'azione per la quale si ha i requisiti.

Il Richiedente dovrà selezionare dal menù a tendina "**Tipo di intervento**" una delle due alternative:

1) interventi di sostegno per la nascita dei figli;

2) interventi per il superamento di situazioni di disagio sociale o economico.

| Nuova richiesta |                      |                                                                                                    |                                         |  | ← Indietro 🛛 🛠 chiudi |
|-----------------|----------------------|----------------------------------------------------------------------------------------------------|-----------------------------------------|--|-----------------------|
|                 |                      |                                                                                                    | <b>e</b>                                |  |                       |
|                 |                      |                                                                                                    | Dati obbligatori - Punteggio0           |  | A                     |
|                 | Tipo di intervento*: | tervento di sostegno per la nascita e l'adozion<br>tervento per il superamento di situazioni di dis | e di figli<br>iagio sociale o economico |  |                       |

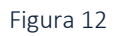

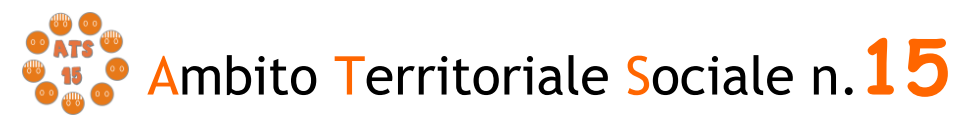

Nel caso il Richiedente clicchi sull'intervento n. 1 dovrà scegliere tra le seguenti voci:

- a) aiuto alle donne in stato di gravidanza in condizione di difficoltà mediante sostegno psicologico e aiuti di natura materiale durante e dopo la maternità;
- b) aiuto per ragazze madri in condizione di difficoltà, mediante sostegno psicologico e aiuti di natura materiale;
- c) contributi economici a favore di famiglie che affrontano il percorso adottivo o hanno adottato un bambino nell'anno 2021.

| ova richiesta                                                    |                                                                                                    |                                                                                                    |                                                                                                    |          | ← Indietro 🕻 |
|------------------------------------------------------------------|----------------------------------------------------------------------------------------------------|----------------------------------------------------------------------------------------------------|----------------------------------------------------------------------------------------------------|----------|--------------|
|                                                                  |                                                                                                    | C                                                                                                    |                                                                                                    |          |              |
|                                                                  | ם                                                                                                    | ati obbligatori - Punteggio0                                                                                                    |                                                                                                    |          |              |
| Tipo di intervento                                               | *: 1. Intervento di sostegno per la nascita e l'adozione di fi                                                                                                    | gli 🗸                                                                                                    |                                                                                                    |          |              |
| Intervento per sostegni per la nascita e per l'adozione<br>figli | ti<br>1.1. Aluto alle donne in stato di gravidanza in condizion<br>1.2. Aluto per regazze madri in situazione di difficolta",<br>1.3. Contributi e conomici a favore di familia len da affron | e di difficolta' mediante sostegno psicolog<br>nediante sostegno psicologico e aiuti di n<br>tano il percorso adottivo o che hanno ado | jico e aiuti di natura materiale durante e dopo la ma<br>atura materiale<br>titato un bambino nell'anno 2021 | ternita' |              |

Figura 13

Nel caso il Richiedente clicchi sull'intervento n. 2 dovrà scegliere tra le seguenti voci:

a) sostegno abitativo per famiglie e genitori separati;

b) sostengo a famiglie con numero di figli pari o superiori a quattro per interventi economici;

c) sostegno alle famiglie con figli minori di età, rimasti orfani di uno o entrambi i genitori;

d) sostegno economico a nuclei familiari, con figli minori, già in carico ai servizi.

| Nuova richiesta                                                                 |                                                                                                    |                                                                                                    |  | ← Indietro 🛛 🗶 chiudi |
|---------------------------------------------------------------------------------|----------------------------------------------------------------------------------------------------|----------------------------------------------------------------------------------------------------|--|-----------------------|
| £ 1                                                                             |                                                                                                    | C                                                                                                    |  |                       |
|                                                                                 |                                                                                                    | Dati obbligatori - Punteggio0                                                                                                    |  |                       |
| Tipo di intervento*:                                                            | 2. Intervento per il superamento di situazioni di disa                                                                                                    | agio sociale o i 🗸 🗸                                                                                                    |  |                       |
| Intervento per il superamento di situazioni di disagio<br>sociale o economico": | 2.1 Svstegno abitativo per famiglie e genitori sepa<br>2.2 Sostegno a famiglie con numero di figil pari o s<br>2.3 Sostegno ale famiglie con figil monti d'etal, im<br>2.4 Sostegno economico a nuclei familiari, con figil | rati<br>uperiori a quattro per interventi economici<br>nasti orfani di uno o entrambi i genitori<br>i minori, gia' in carico ai servizi |  |                       |

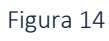

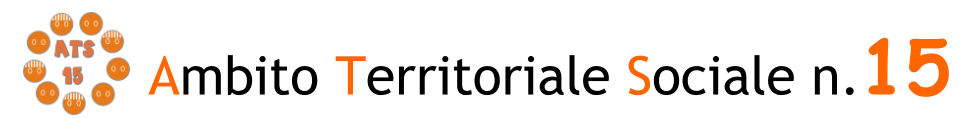

Compilare in seguito i campi relativi alla "cittadinanza", al "documento" e allo "stato civile".

Il Richiedente dovrà poi inserire nella tabella riportata i **dati dei componenti il proprio nucleo familiare**, compreso il richiedente stesso in qualità di dichiarante.

Nella voce "**modalità di erogazione del contributo**" il Richiedente dovrà selezionare se tramite *riscossione diretta* (consentita solo per coloro che non sono in possesso di un conto corrente) oppure tramite *conto corrente* (bancario o postale) o *carta prepagata con IBAN*; nel caso in cui venga selezionato conto corrente o carta prepagata andrà inserito l'**IBAN** e l'**intestatario**.

In merito alla voce "Attestazione ISEE dell'anno in corso" il Richiedente dovrà selezionare se:

- *è già stata ottenuta*; in questo caso sarà necessario indicare nella voce che comparirà il **valore ISEE** senza separatore delle migliaia, ma solo con la virgola (,) per i decimali, come indicato nell'esempio\*:

| Attestazione ISEE dell'anno in corso*:                                    | Ottenuta 🗸         |
|---------------------------------------------------------------------------|--------------------|
| Valore ISEE (es. 12395,49)*:                                              |                    |
| Il proprio nucleo familiare e' percettore di reddito di<br>cittadinanza*: | ~                  |
|                                                                           | H Salva e continua |
|                                                                           |                    |

Figura 15

- *è stata richiesta ma non ancora ottenuta;* in questo caso sarà necessario inserire la **data di rilascio della Dichiarazione Unica Sostitutiva (DSU).** 

Infine il Richiedente dovrà indicare se il proprio nucleo familiare è beneficiario del **Reddito di Cittadinanza**; in tal caso dovrà inserire la cifra **dell'ultima mensilità percepita**.

Per proseguire nella procedura è necessario salvare i dati cliccando su "SALVAe CONTINUA": il mancato salvataggio dei dati comporterà la perdita degli stessi Sede: Gal • 3 Scipione, 6 - 62100 Macerata - Tel. 0733 256305 - Fax 0733 256488 - e-mail: ambitosociale@comune.macerata.it - www.ats15.it

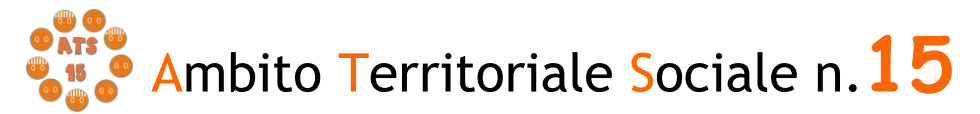

ENTE CAPOFILA: COMUNE DI MACERATA

#### senza precludere l'accesso agli step successivi.

### Step 4 - Dichiarazioni

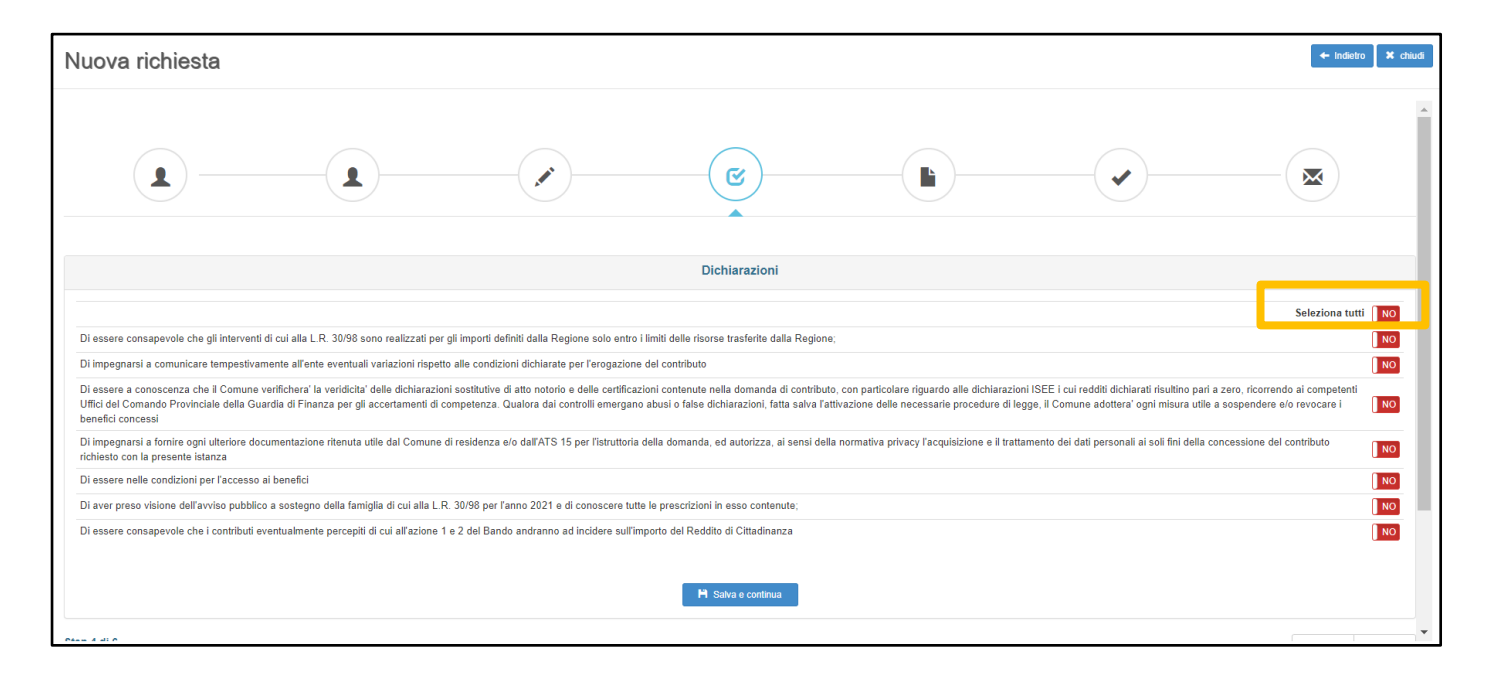

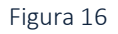

Il Richiedente, ai fini della presentazione della domanda, è obbligato a rilasciare, ai sensi del DPR 445/2000, dichiarazioni atte a comprovare stati, qualità personali e fatti a diretta conoscenza dell'interessato, così come previsto dall'Avviso Pubblico. Il RICHIEDENTE dovrà convertire i tasti **dal rosso al verde**.

| Nuova richiesta                                                                                                    |                                                                                                    |                                                                                                    |                                                                                                    |                                                                                                  |                                                                                               | ← Indietro 🛛 🗱 c                                                       | chiudi |
|----------------------------------------------------------------------------------------------------|----------------------------------------------------------------------------------------------------|----------------------------------------------------------------------------------------------------|----------------------------------------------------------------------------------------------------|--------------------------------------------------------------------------------------------------|-----------------------------------------------------------------------------------------------|------------------------------------------------------------------------|--------|
| <b>1</b>                                                                                                    |                                                                                                    |                                                                                                    | <b>E</b>                                                                                                    |                                                                                                  |                                                                                               |                                                                        | -      |
|                                                                                                    |                                                                                                    |                                                                                                    | Dichiarazioni                                                                                                 |                                                                                                  |                                                                                               |                                                                        |        |
| Di essere consapevole che gli interventi                                                                                                    | i di cui alla L.R. 30/98 sono realizzati per s                                                                                                 | gli importi definiti dalla Regione solo entr                                                                                             | o i limiti delle risorse trasferite dalla Regio                                                               | ne;                                                                                              |                                                                                               | Seleziona tutti SI                                                     | ]      |
| Di impegnarsi a comunicare tempestival<br>Di essere a conoscenza che il Comune<br>Uffici del Comando Provinciale della Gu<br>benefici concessi | mente all'ente eventuali variazioni rispetto<br>verifichera' la veridicita' delle dichiarazion<br>lardia di Finanza per gli accertamenti di co | o alle condizioni dichiarate per l'erogazio<br>i sostitutive di atto notorio e delle certific<br>ompetenza. Qualora dai controlli emerga | ne del contributo<br>azioni contenute nella domanda di contrib<br>no abusi o false dichiarazioni, fatta salva | uto, con particolare riguardo alle dichiarazio<br>l'attivazione delle necessarie procedure di le | oni ISEE i cui redditi dichiarati risultino par<br>agge, il Comune adottera' ogni misura utik | i a zero, ricorrendo ai competenti<br>e a sospendere e/o revocare i SI | )      |
| Di impegnarsi a fornire ogni ulteriore do<br>richiesto con la presente istanza                                                                 | cumentazione ritenuta utile dal Comune c                                                                                                    | li residenza e/o dall'ATS 15 per l'istruttor                                                                                             | ia della domanda, ed autorizza, ai sensi d                                                                    | ella normativa privacy l'acquisizione e il tratt                                                 | tamento dei dati personali ai soli fini della                                                 | concessione del contributo                                             | Ĵ      |
| Di essere nelle condizioni per l'accesso                                                                                                    | ai benefici                                                                                                    |                                                                                                    |                                                                                                    |                                                                                                  |                                                                                               | SI                                                                     | ĵ –    |
| Di aver preso visione dell'avviso pubblic                                                                                                    | co a sostegno della famiglia di cui alla L.R                                                                                                   | . 30/98 per l'anno 2021 e di conoscere tu                                                                                                | utte le prescrizioni in esso contenute;                                                                       |                                                                                                  |                                                                                               | SI                                                                     | J      |
| Di essere consapevole che i contributi e                                                                                                    | wentualmente percepiti di cui all'azione 1                                                                                                    | e 2 del Bando andranno ad incidere sull                                                                                                  | importo del Reddito di Cittadinanza                                                                           |                                                                                                  |                                                                                               | ् झ                                                                    | Ĵ      |

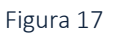

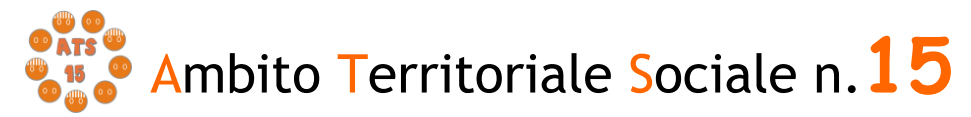

Il mancato rilascio di tali dichiarazioni non permetterà l'inoltro della domanda.

Per proseguire nella procedura è necessario salvare i dati cliccando su "SALVAe CONTINUA": il mancato salvataggio dei dati comporterà la perdita degli stessi senza precludere l'accesso agli step successivi.

## Step 5 - Documenti

Questa scheda prevede l'inserimento dei documenti da allegare cliccando la casella "Allega documento". Andranno inseriti solamente i documenti dove risulti nella colonna "Obbligatorio" la voce "SI"

| Nuova richiesta                                                                 |                                                                                  |                                          |                             |    |                           |                                                                                                    | + Indietro X chiudi |
|---------------------------------------------------------------------------------|----------------------------------------------------------------------------------|------------------------------------------|-----------------------------|----|---------------------------|----------------------------------------------------------------------------------------------------|---------------------|
|                                                                                 |                                                                                  |                                          | <b>e</b>                    |    |                           | <ul> <li>Image: A start of the start of the start of</li></ul> |                     |
|                                                                                 |                                                                                  |                                          | Documenti                   |    |                           |                                                                                                    |                     |
| Azione 1.3 Autocertificazione relativa<br>circa lo svolgimento del percorso ado | all'adesione alle Associazioni per le ad<br>ottivo o copia del decreto adottivo* | ozioni internazionali, oppure certificat | o del Consultorio familiare | SI | Nessun documento allegato |                                                                                                    | Allega documento    |
| Azione 1: eventuale certificato medico                                          | o attestante lo stato di gravidanza                                              |                                          |                             | NO | Nessun documento allegato |                                                                                                    | Allega documento    |
| Azione 2.1 Decreto di separazione                                               |                                                                                  |                                          |                             | NO | Nessun documento allegato |                                                                                                    | Allega documento    |
| Copia di un valido documento d'ident                                            | tita' del richiedente (fronte)*                                                  |                                          |                             | SI | Nessun documento allegato |                                                                                                    | Allega documento    |
| Copia di un valido documento d'ident                                            | tita' del richiedente (retro)*                                                   |                                          |                             | SI | Nessun documento allegato |                                                                                                    | Allega documento    |
| Per i cittadini di uno Stato non aderer                                         | nte all'Unione Europea, carta di soggior                                         | no o permesso di soggiorno di durata     | biennale del richiedente    | NO | Nessun documento allegato |                                                                                                    | 🖉 Allega documento  |
| Step 5 di 6                                                                     |                                                                                  |                                          |                             |    |                           |                                                                                                    | ← Indietro Avanti → |

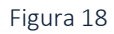

Si ricorda che:

- nel caso in cui il dichiarante sia cittadino di uno Stato non aderente all'Unione Europea, va allegato il **permesso di soggiorno o la carta di soggiorno**;

- nel caso in cui il dichiarante sia cittadino italiano o di uno Stato aderente all'Unione Europea, va allega la carta d'identità;

- nel caso in cui il dichiarante abbia fatto domanda per l'intervento 1 "Interventi di sostegno per la nascita dei figli" – azione 1 "aiuto alle donne in stato di gravidanza in condizione di difficoltà mediante sostegno psicologico e aiuti di natura materiale durante e dopo la maternità", va allegato il certificato medico attestante lo stato di gravidanza;

- nel caso in cui il dichiarante abbia fatto domanda per l'intervento 1 "Interventi di sostegno per la nascita dei figli" – azione 3 "contributi economici a favore di famiglie

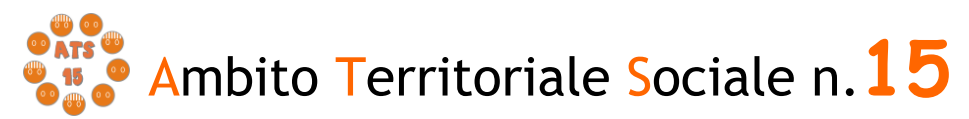

*che affrontano il percorso adottivo o hanno adottato un bambino nell'anno 2021",* va allegato **copia del decreto adottivo oppure documentazione attestante il percorso adottivo** (copia dell'avvenuto deposito della domanda di disponibilità all'adozione presso il Tribunale per i Minorenni o copia dell'invito del Tribunale per i Minorenni a iniziare il percorso adottivo o copia dell'invito del Consultorio Familiare per intraprendere il percorso adottivo);

- nel caso in cui il dichiarante abbia fatto domanda per l'intervento 2 "*interventi per il superamento di situazioni di disagio sociale o economico*" – azione 1 "*sostegno abitativo per famiglie e genitori separati*", va allegato il **decreto di separazione**.

Il Richiedente per caricare i documenti necessari da allegare deve:

1. scegliere il tipo di documento nel formato pdf, jpg, jpeg, p7m che vuole caricare;

2. cliccare la casella "*Allega documento*" e il comando "*Scegli file*" per selezionareil file da caricare, nel formato indicato;

3. cliccare sul comando "Apri";

4. cliccare sul commando "SALVA".

| ĺ | SICARE - Google Chrome      |                                                                                                    | —         |       | $\times$ |
|---|-----------------------------|----------------------------------------------------------------------------------------------------|-----------|-------|----------|
|   | sociali.comune.macerata.it/ | sicare/esicare_bando_documento.php?_user=d0fb8b0ac66bb40a5b8b4ff6                                               | 42a12bff8 | k_dom | Q        |
|   | Documento:                  | Azione 1.3 Autocertificazione relativa all'adesione alle Associazioni per le adozioni internazionali, opp       |           |       |          |
|   | File:                       | Scegli file Nessun file selezionato Attenzione: allegare esclusivamente documenti nei formati: pdf,jpg,jpeg,p7m |           |       |          |
|   |                             | Nessun documento allegato                                                                                       |           |       |          |
|   |                             | 🂾 Salva                                                                                                    |           |       |          |

Figura 19

Seguendo tale procedura i documenti vengono caricati nel sistema informatico unitamente alla istanza e resi disponibili all'Ufficio d'Ambito per la verifica istruttoria da parte del Responsabile Amministrativo.

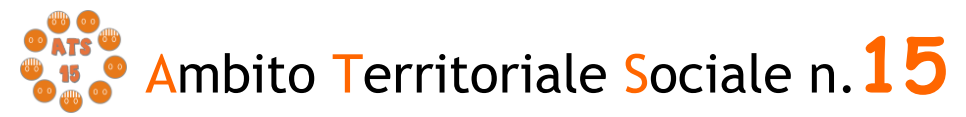

Il caricamento dei documenti nel sistema equivale ad attestare che la documentazione allegata è copia digitale della documentazione originale in proprio possesso.

Per proseguire nella procedura è necessario cliccare su "AVANTI": il mancato salvataggio dei dati comporterà la perdita degli stessi senza precludere l'accesso agli step successivi.

#### Step 6 - Invia richiesta

Questa scheda è riassuntiva di tutti gli step precedenti e permette l'invio della domanda cliccando sul tasto "INVIA RICHIESTA".

| Step 1 - Dati richiedente<br>Step 2 - Dati beneficiario<br>Step 3 - Dati obbligatori<br>Step 4 - Dichiarazioni<br>Step 5 - Documenti                          | Completo Completo Completo Completo Completo X Incompleto |           |
|----------------------------------------------------------------------------------------------------|-----------------------------------------------------------|-----------|
| Copia di un valido documento d'identita' del richiedente (retro)     Copia di un valido documento d'identita' del richiedente (retro)     Mi initia indirecta |                                                           | • Indeten |

Figura 20

La piattaforma individua con segno di spunta e colore verde le schede complete, mentre segnala con il colore rosso le schede da completare.

Il tasto "INVIA RICHIESTA" risulterà attivo nel momento in cui tutte le schede precedenti saranno complete.

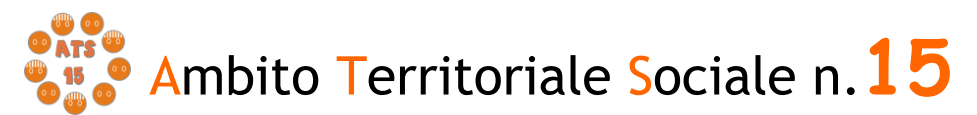

| va richiesta |                         |                                  |                                                    |                                 |            | + indietro X chiudi |
|--------------|-------------------------|----------------------------------|----------------------------------------------------|---------------------------------|------------|---------------------|
|              |                         |                                  | <b>e</b>                                           |                                 |            | <b>\_</b>           |
|              |                         |                                  | Invia richiesta                                    |                                 |            |                     |
|              | Step 1 - Dati richieder | te                               |                                                    |                                 | 🛩 Completo |                     |
|              | Step 2 - Dati beneficia | rio                              |                                                    |                                 | Completo   |                     |
|              | Step 4 - Dichiarazioni  | **                               |                                                    |                                 | ✓ Completo |                     |
|              | Step 5 - Documenti      |                                  |                                                    |                                 | ✓ Completo |                     |
|              | Una volt                | a inviata la richiesta, questa n | on può più essere modificata, s<br>Pi inva nchesta | e non inviata rimane salvata co | me bozza.  |                     |
| 6            |                         |                                  |                                                    |                                 |            | + Indietro          |

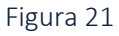

E' possibile tornare indietro o uscire in qualsiasi momento dalla procedura, in questocaso la domanda verrà salvata in bozza con i dati correttamente inseriti.

Per poter inviare la domanda completare le sezioni con i dati mancanti e procedere all'invio. Non sarà possibile inserire una nuova richiesta con gli stessi dati della domanda salvata in bozza.

# Acquisizione e notifica della domanda

La domanda inviata verrà protocollata dal Comune di Macerata, Ente Capofila dell'Ambito Territoriale Sociale 15, e un messaggio di notifica verrà inviato all'indirizzo e-mail comunicato dal Richiedente con allegata la ricevuta in pdf attestante la presentazione della domanda on line.

In seguito il Dichiarante potrà consultare la propria domanda nella sezione "Richieste inviate".

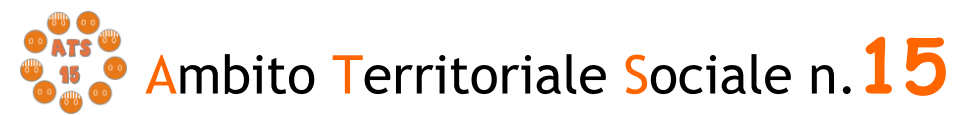

ENTE CAPOFILA: COMUNE DI MACERATA

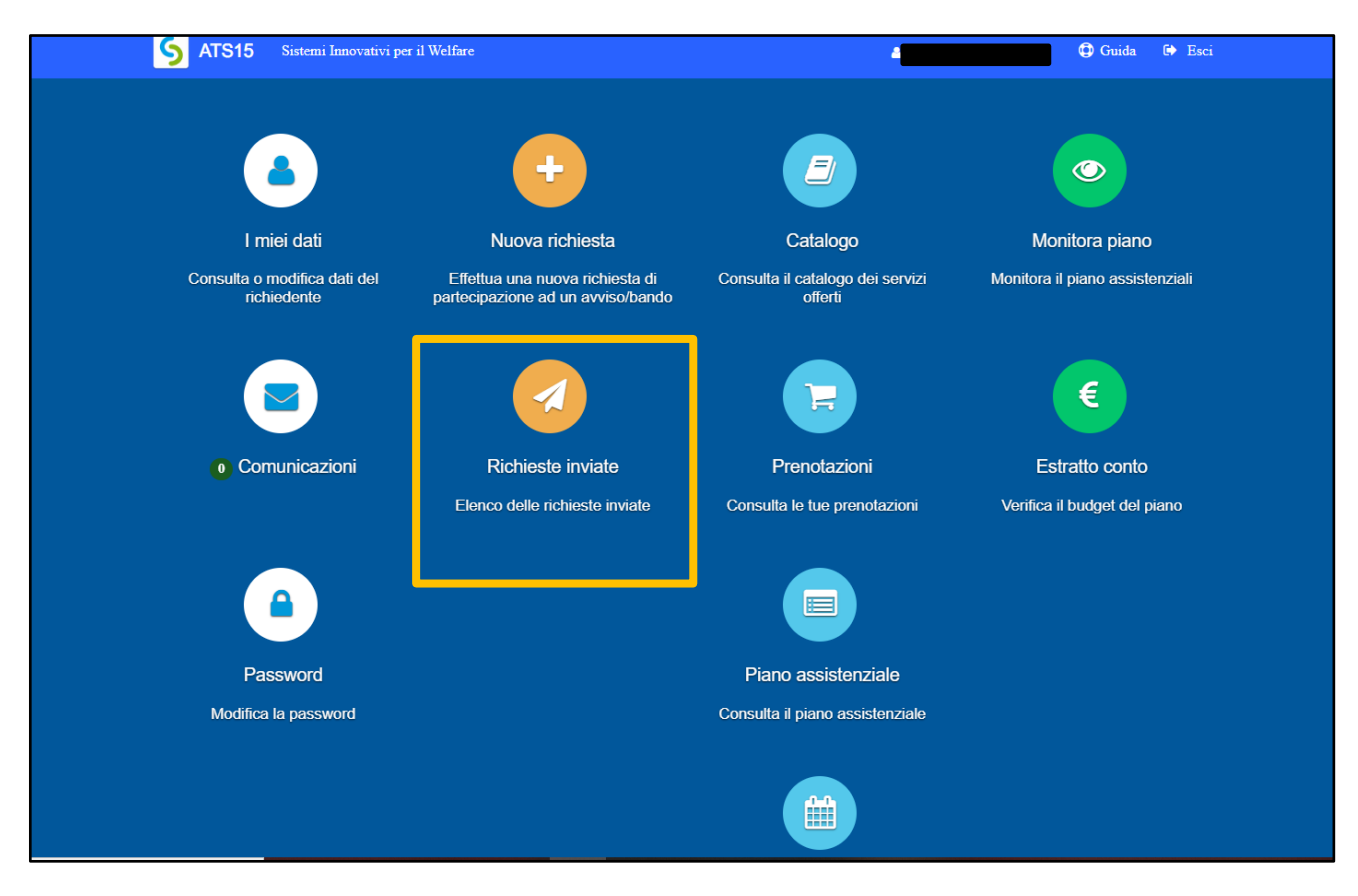

#### Figura 22

Nella scheda che si apre, il Dichiarante potrà verificare il **numero di protocollo** che è stato assegnato alla domanda e visionare nuovamente i dati inseriti che non saranno modificabili.

| Richieste inviate                                    |              |                    |                   | 🗶 chiudi             |
|------------------------------------------------------|--------------|--------------------|-------------------|----------------------|
|                                                      |              |                    |                   |                      |
| Avviso/bando                                         | Beneficiario | Data invio domanda | Numero protocollo |                      |
| Interventi a favore della famiglia L.R. 30/98 - 2021 |              | 15/02/2022         | 3456              | Q Consulta richiesta |
| Carta REI                                            |              |                    |                   | Q Consulta richiesta |
| REDDITO DI CITTADINANZA                              |              |                    |                   | Q Consulta richiesta |
|                                                      |              |                    |                   |                      |
|                                                      |              |                    |                   |                      |

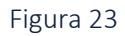

Si consiglia di prendere nota del numero di protocollo, in quanto alla chiusura del bando verrà pubblicata una graduatoria sul sito dell'ATS 15 in cui non verranno inseriti i nominativi dei beneficiari bensì il numero di protocollo, per preservare il diritto alla riservatezza dei richiedenti.

Nel caso di mancata ricezione della mail, verificare, innanzitutto, che non sia nella cartella della posta indesiderata o spam o qualora non fosse presente, inviare una

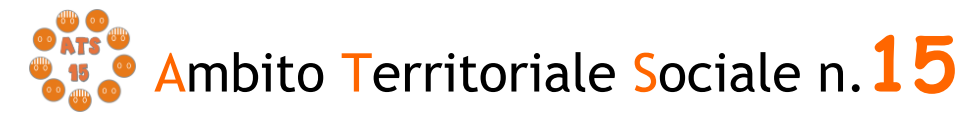

comunicazione con i propri dati all'indirizzo di posta ambitosociale@comune.macerata.it , segnalando il fatto.